फुनाबाशी शहर LINE पंजीकरण प्रक्रिया के बारे में जानकारी

ヒンディー語 हिन्दी भाषा

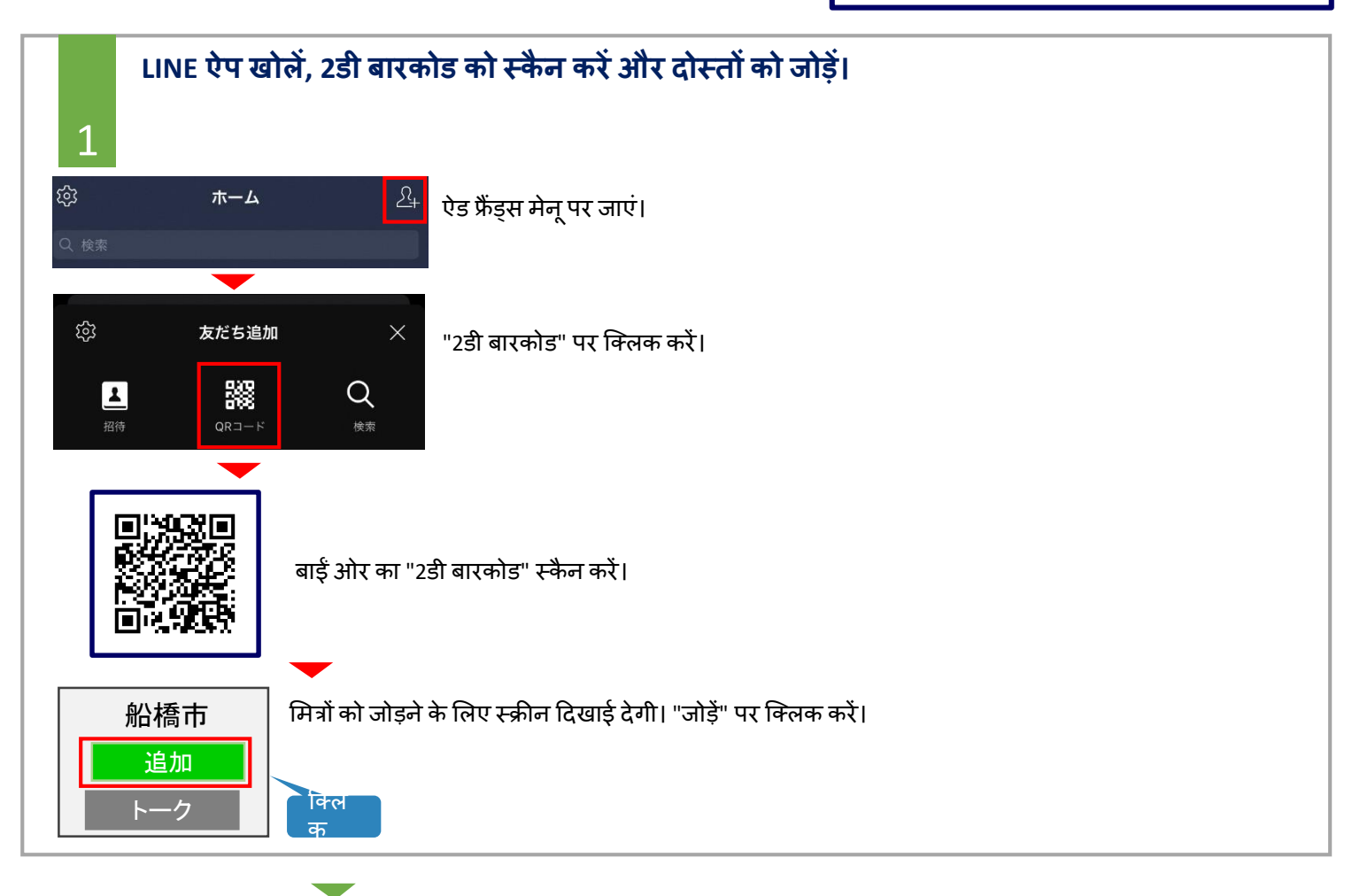

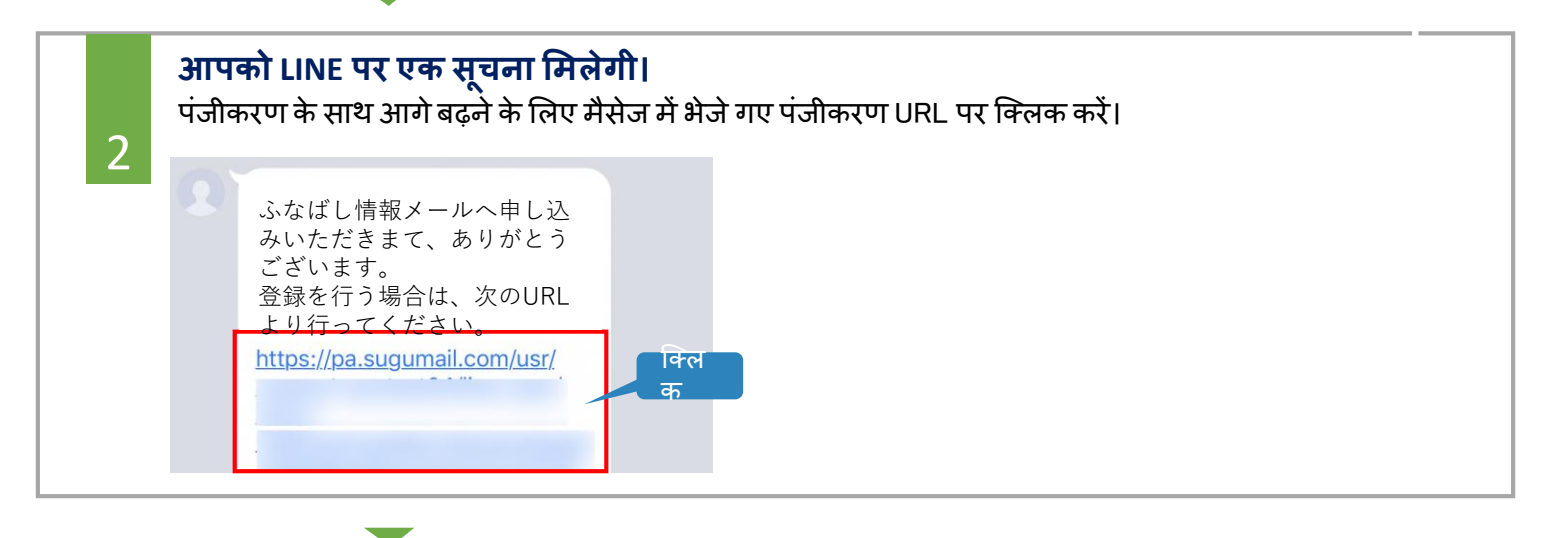

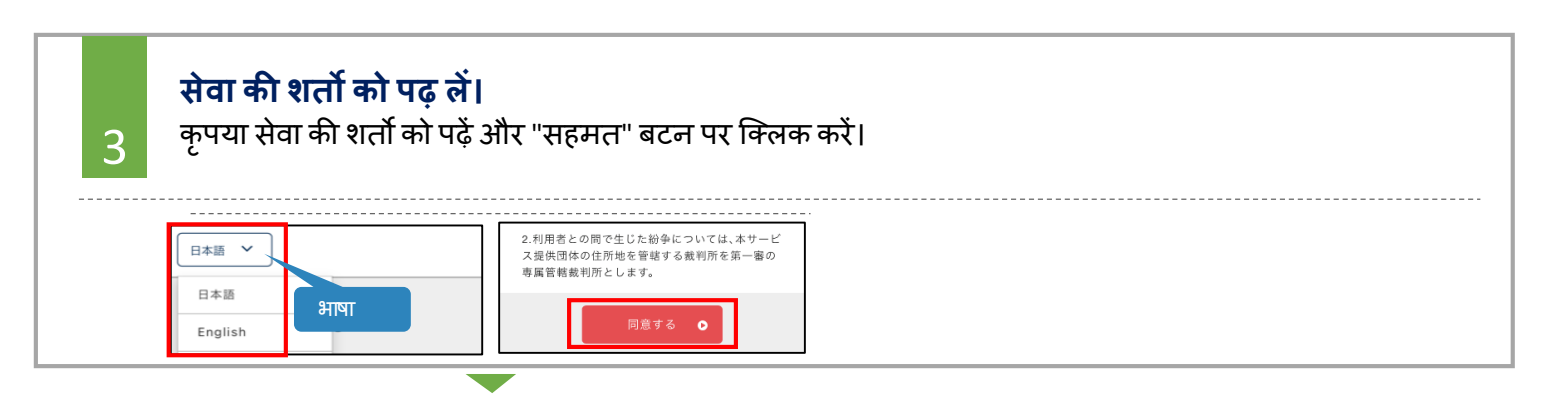

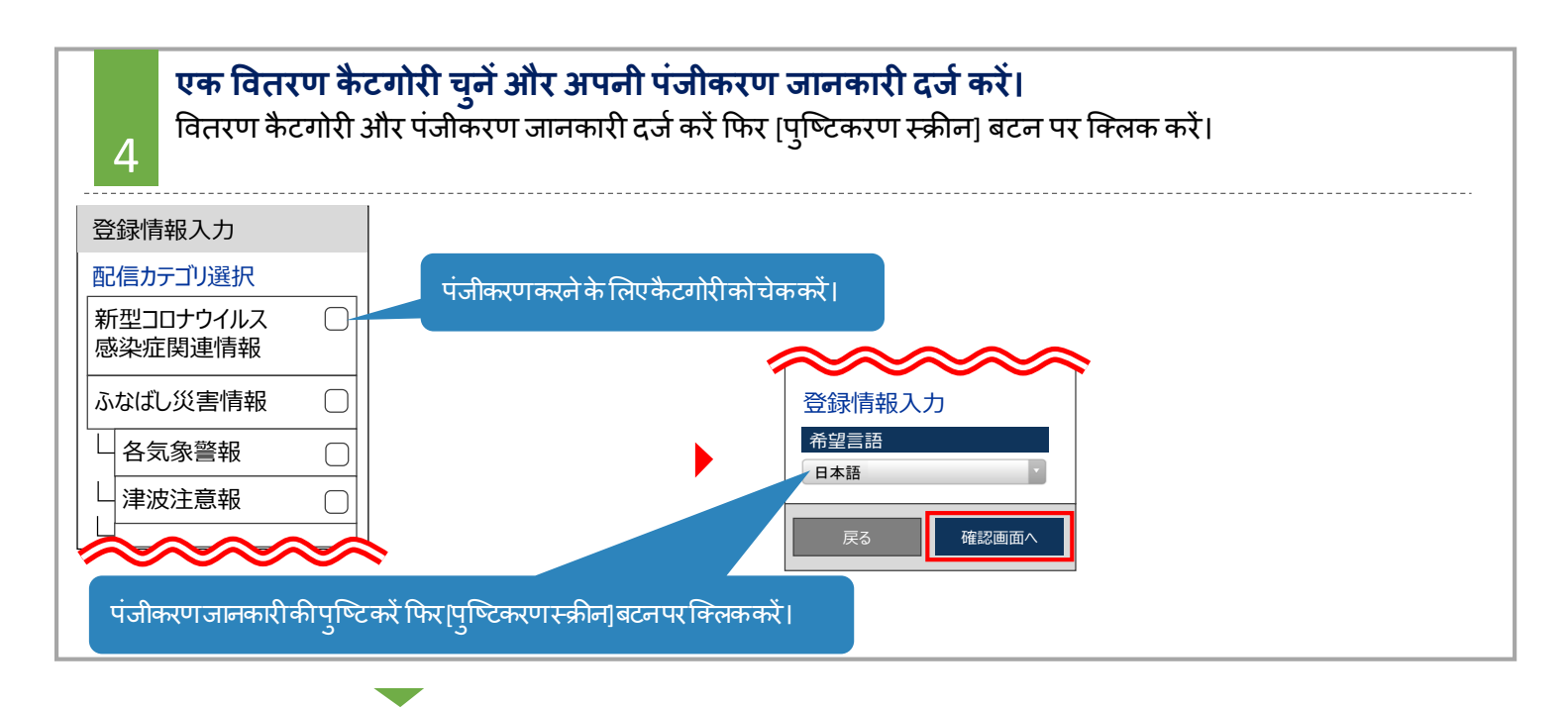

## 

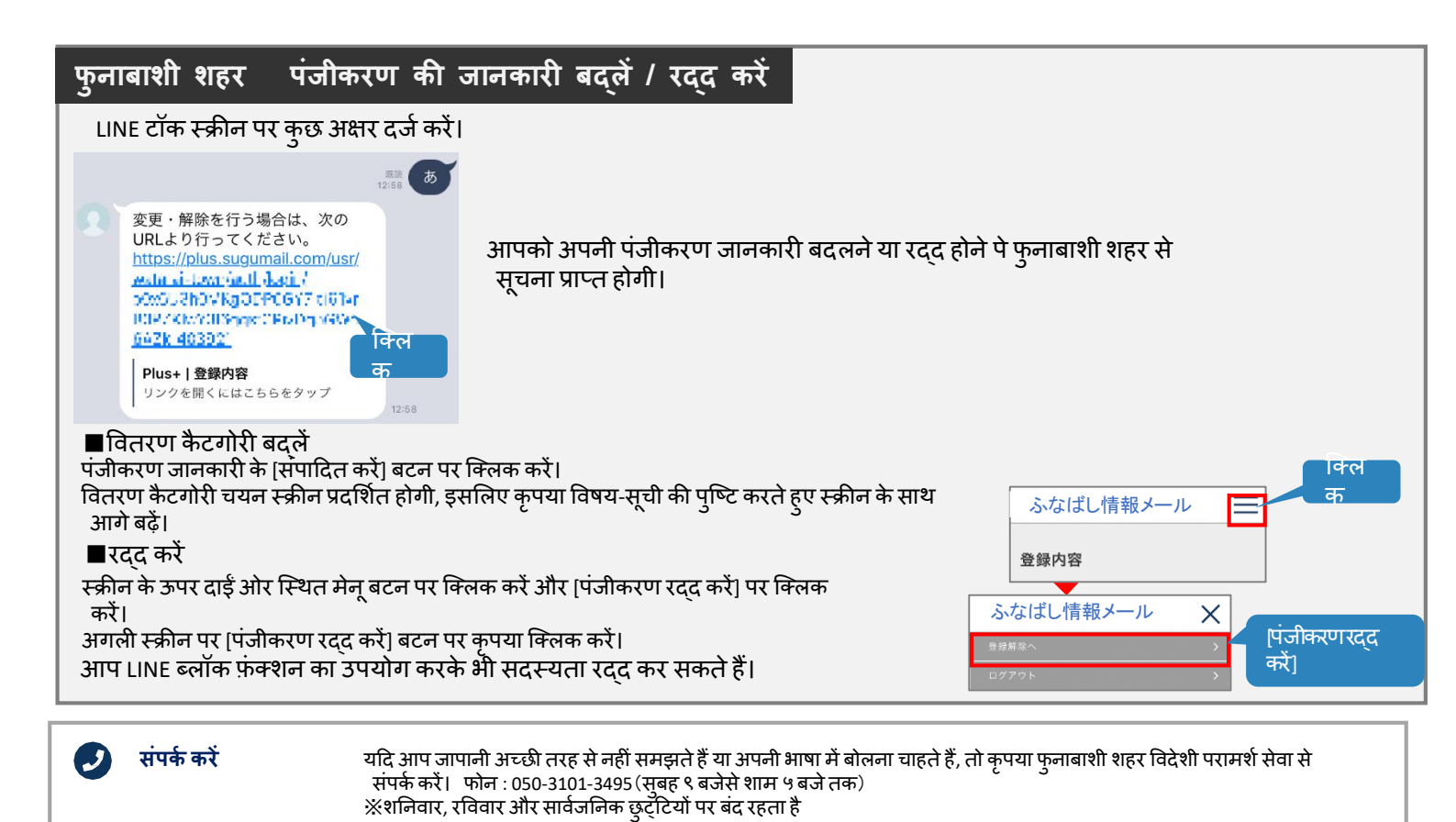